#### ATELIER NUMÉRIQUE COLLE MARDI 4 FÉVRIER 2025 À 10H, M

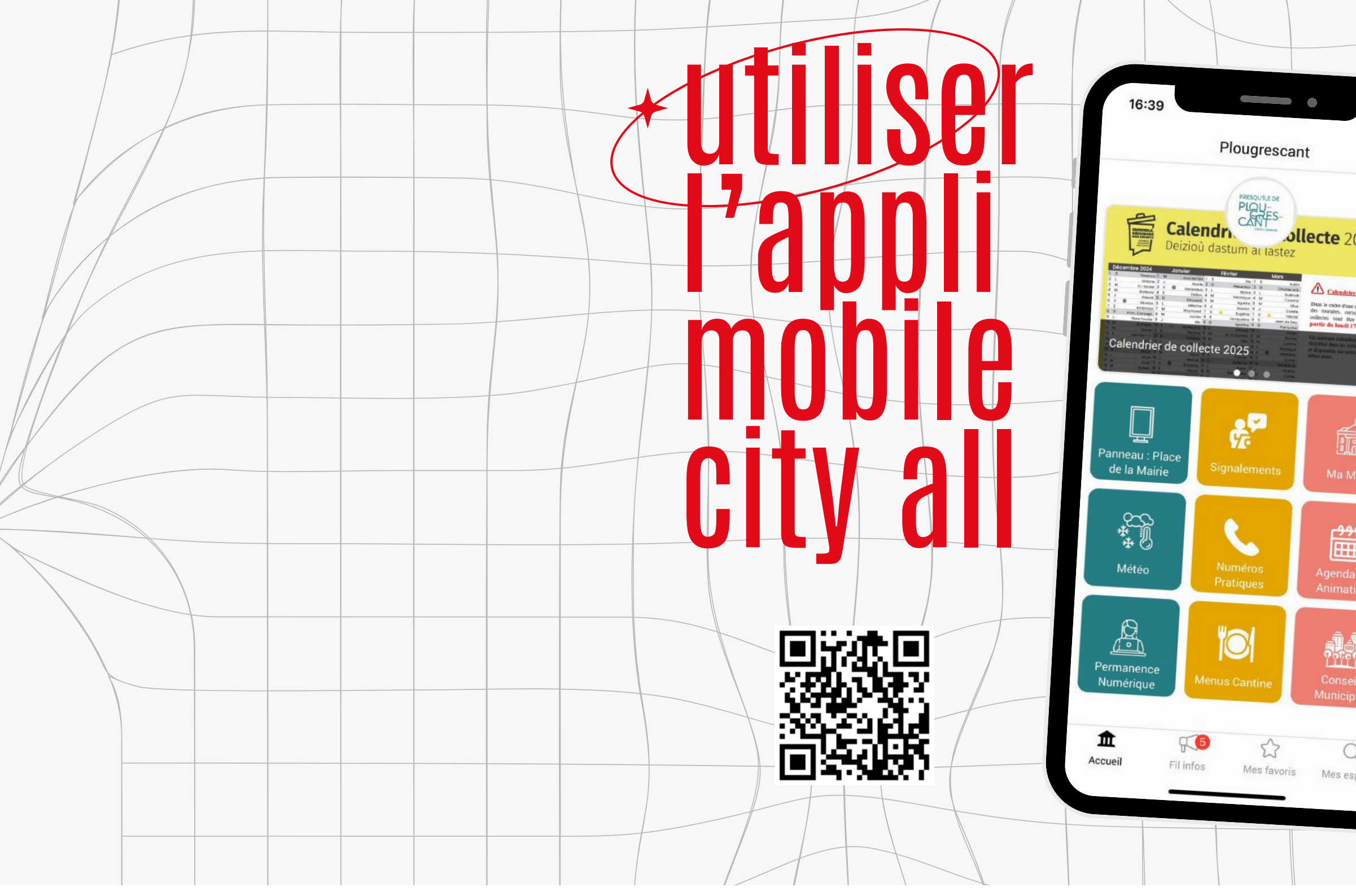

02 96 92 51 18 CONSEILLER-NUMERIQUE@PLOUGRESCANT.FR

| CTIF                                                                                                    |  |  |
|----------------------------------------------------------------------------------------------------|--|--|
| AIRIE                                                                                                    |  |  |
| ••••1 4G •••                                                                                                    |  |  |
| 025                                                                                                    |  |  |
| Attractions<br>Attractions<br>and attractions<br>and attractions<br>attractions<br>attraction |  |  |
| airie                                                                                                    |  |  |
| des<br>ons                                                                                                    |  |  |
|                                                                                                    |  |  |
| paces                                                                                                    |  |  |
|                                                                                                    |  |  |

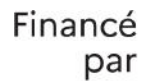

#### 2 GOUVERNEMENT

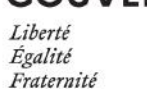

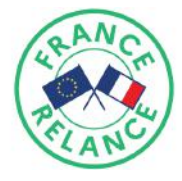

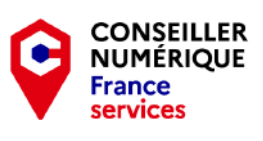

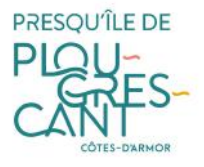

### QUELS SONT LES Objectifs de l'Atelier ?

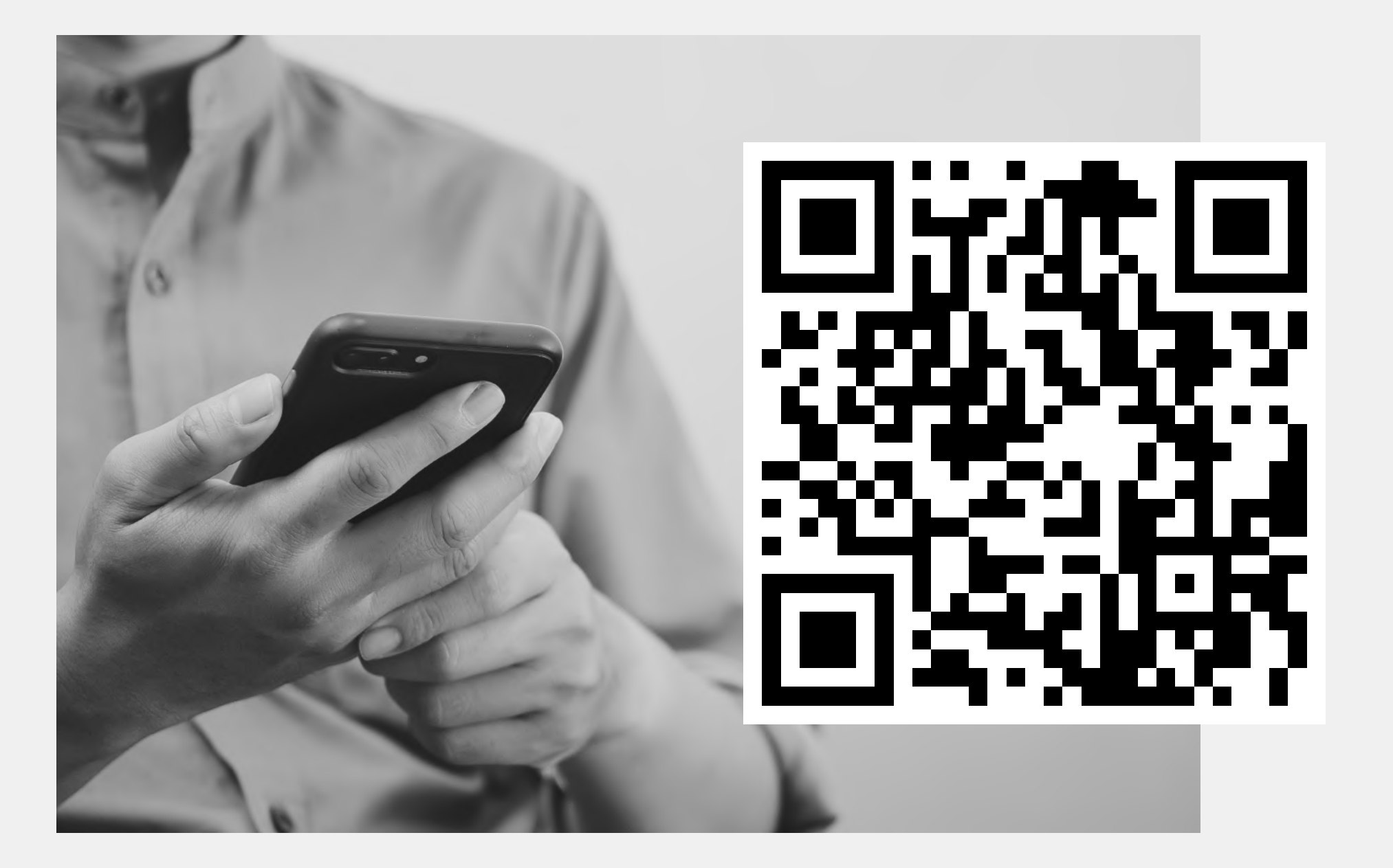

#### **PRÉSENTATION DE CITYALL**

#### TÉLÉCHARGER ET INSTALLER L'APPLICATION CITY ALL

#### NAVIGUER SUR L'APPLICATION CITYALL ET AJOUTER LA MAIRIE DE PLOUGRESCANT DANS MES FAVORIS

EFFECTUER UN SIGNALEMENT AVEC PHOTOS À LA MAIRIE DE PLOUGRESCANT

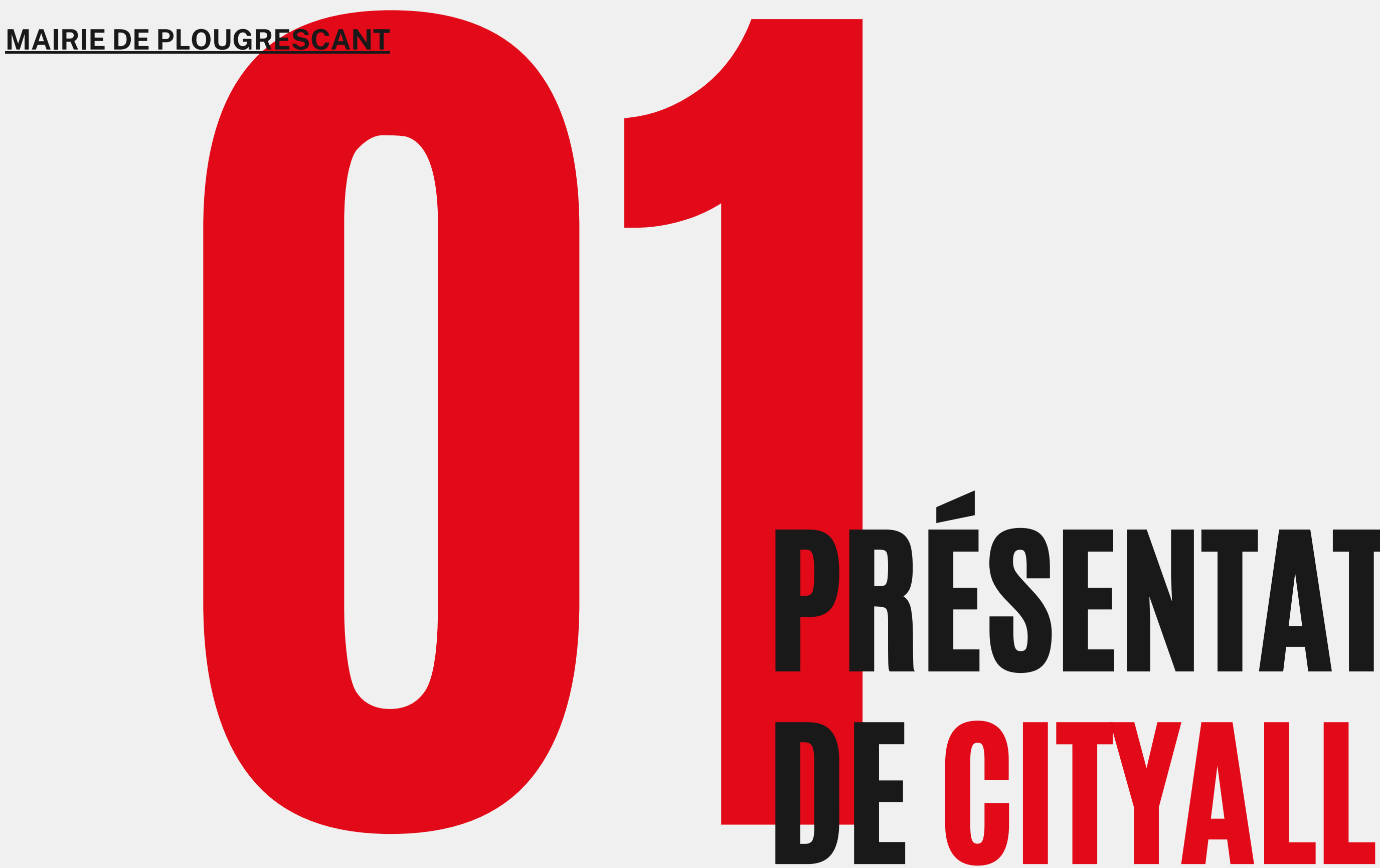

# PRESENTATION

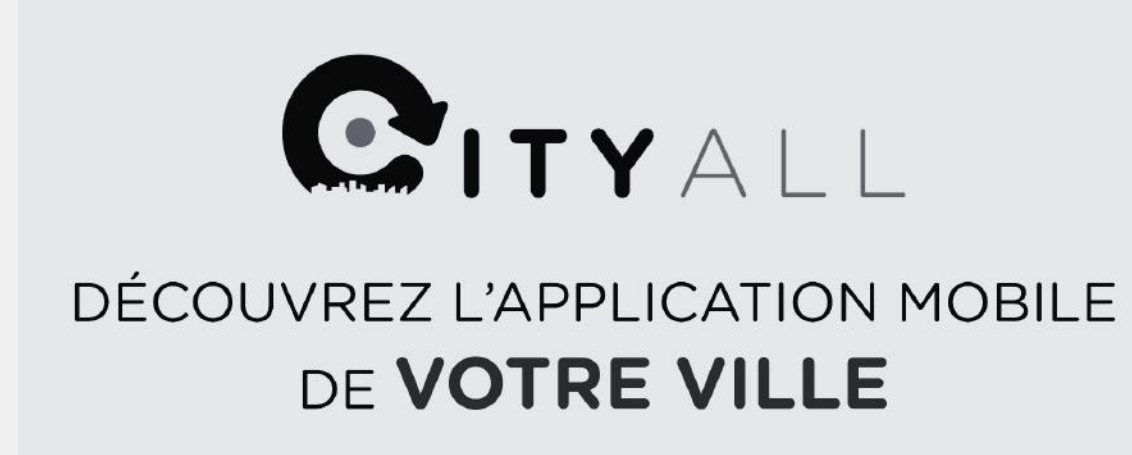

#### La mairie vous informe en temps réel sur votre Smartphone

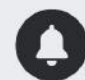

Alertes notification

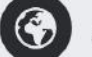

Actualités

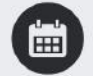

Événements

E Travaux

**Retrouvez toute l'information** locale sur votre Smartphone !

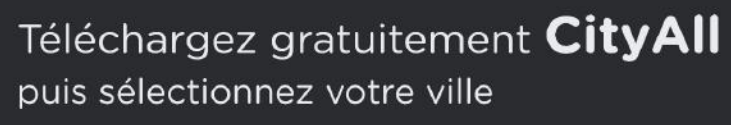

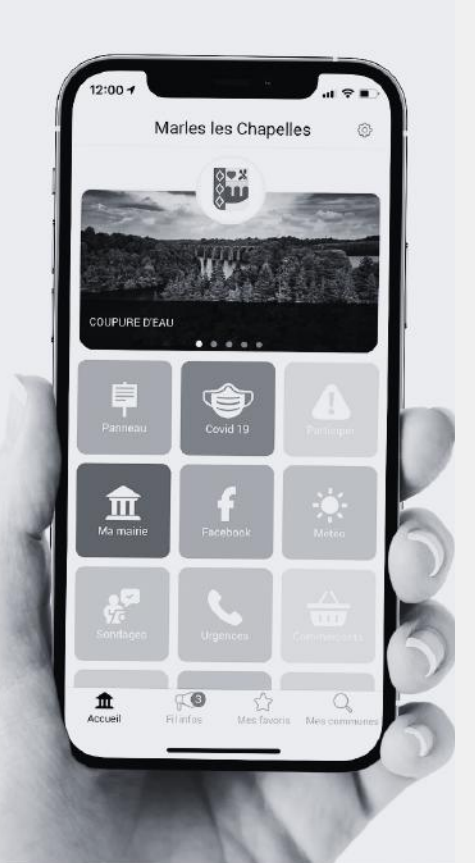

### **ACCÈS DIRECTS**

### NUMÉROS PRATIQUES, SIGNALEMENTS, ETC.

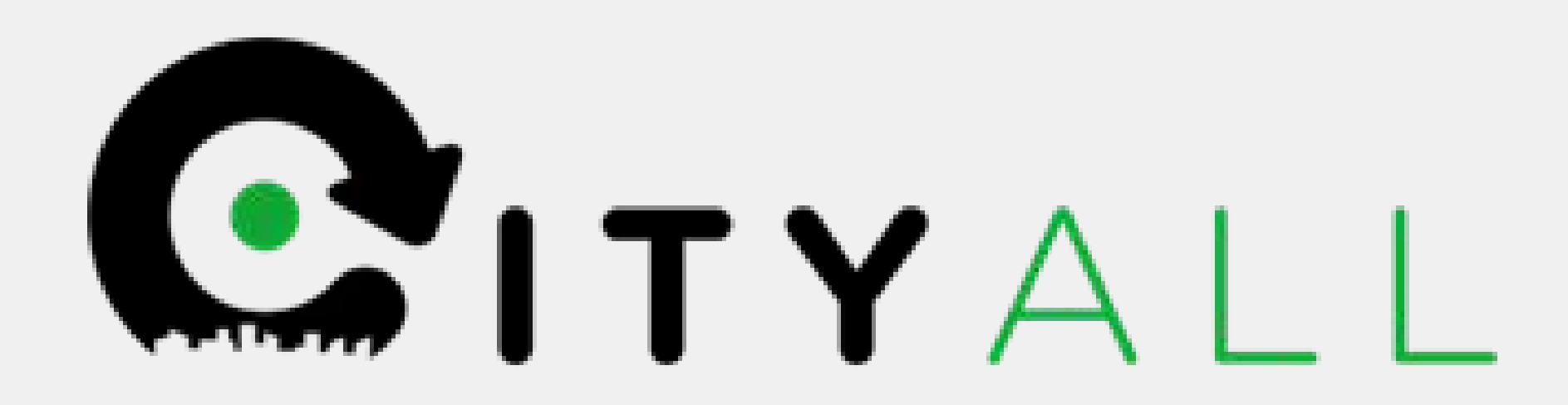

Avec l'application CityAll vous êtes avertis en temps réel des activités de Plougrescant.

#### **MAIRIE DE PLOUGRESCANT**

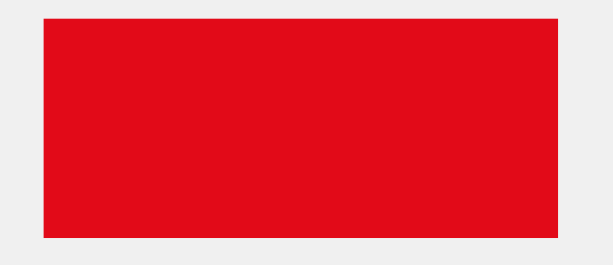

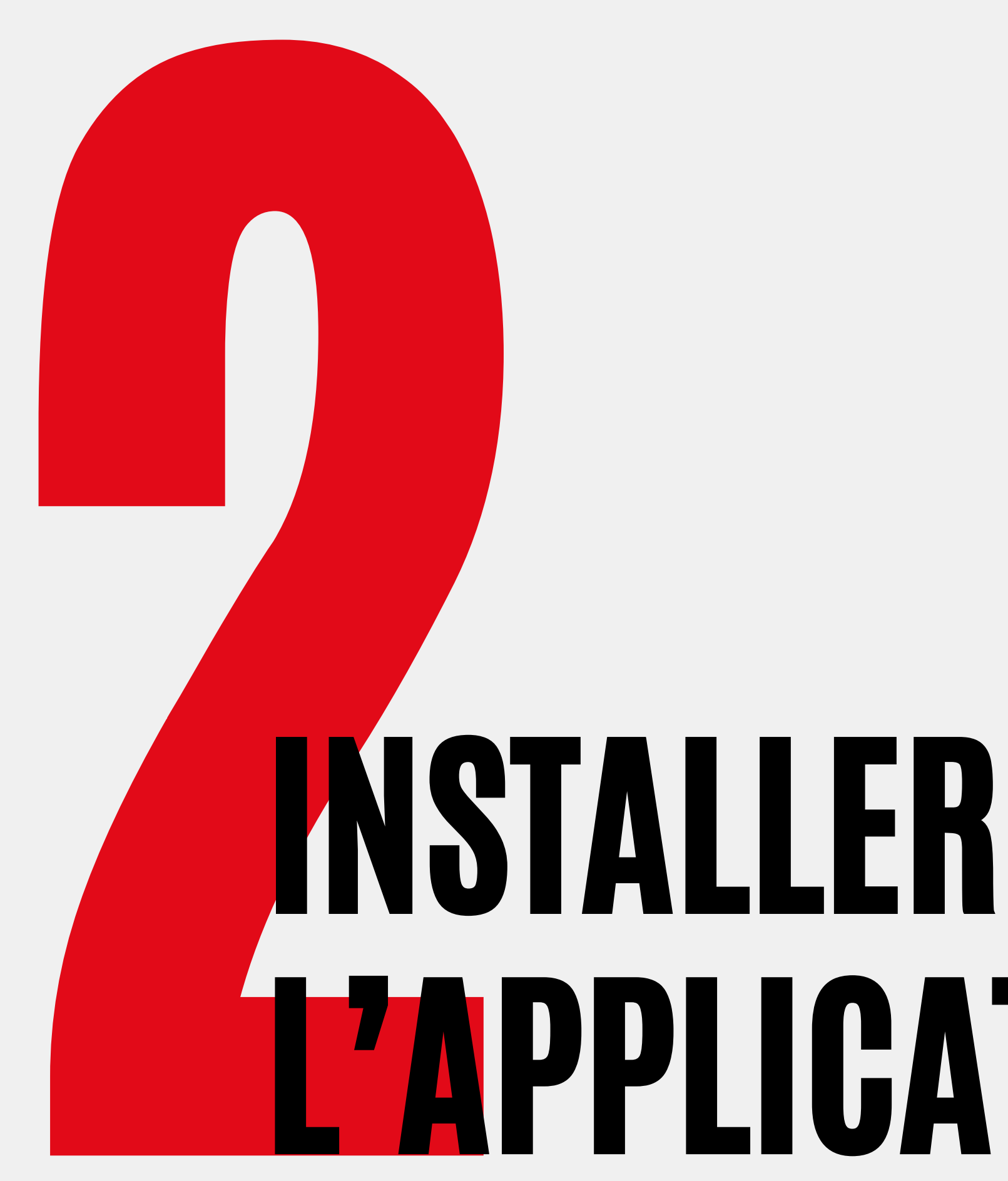

## **L'APPLICATION**

#### MÉTHODE N°1

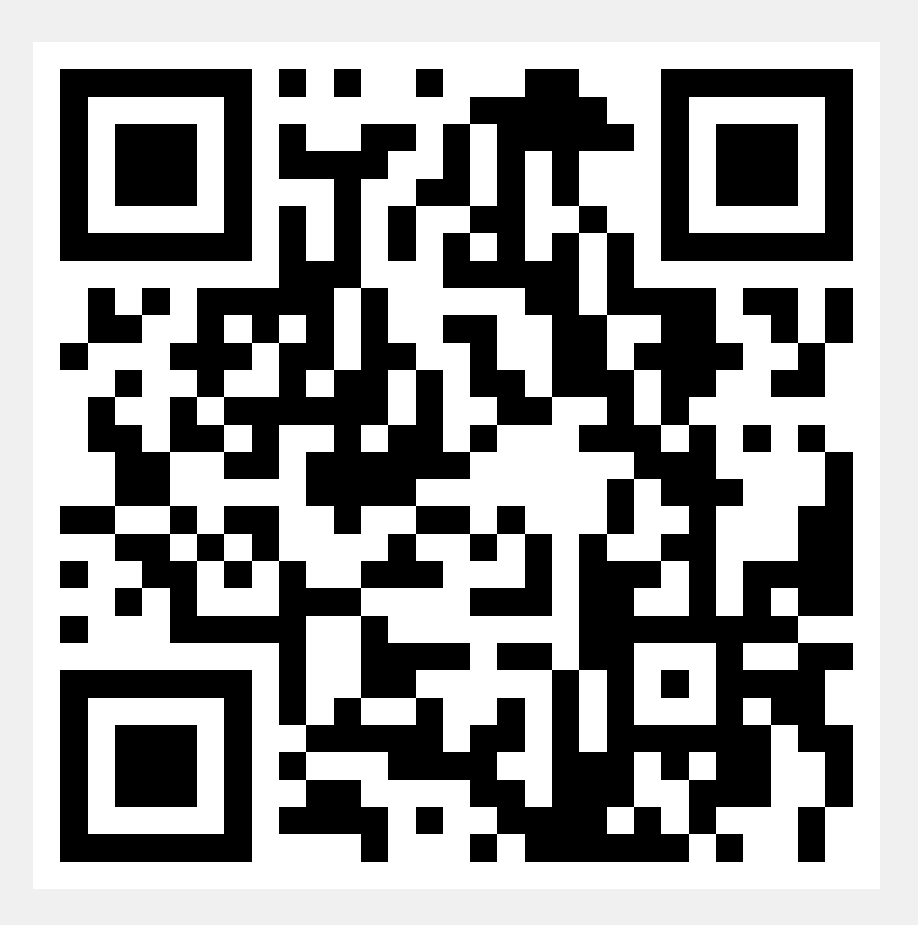

- scanner le qr code ci-dessus avec l'apparail photo de votre smartphone (ou une application de lecture de qr code)
- cliquez sur le lien

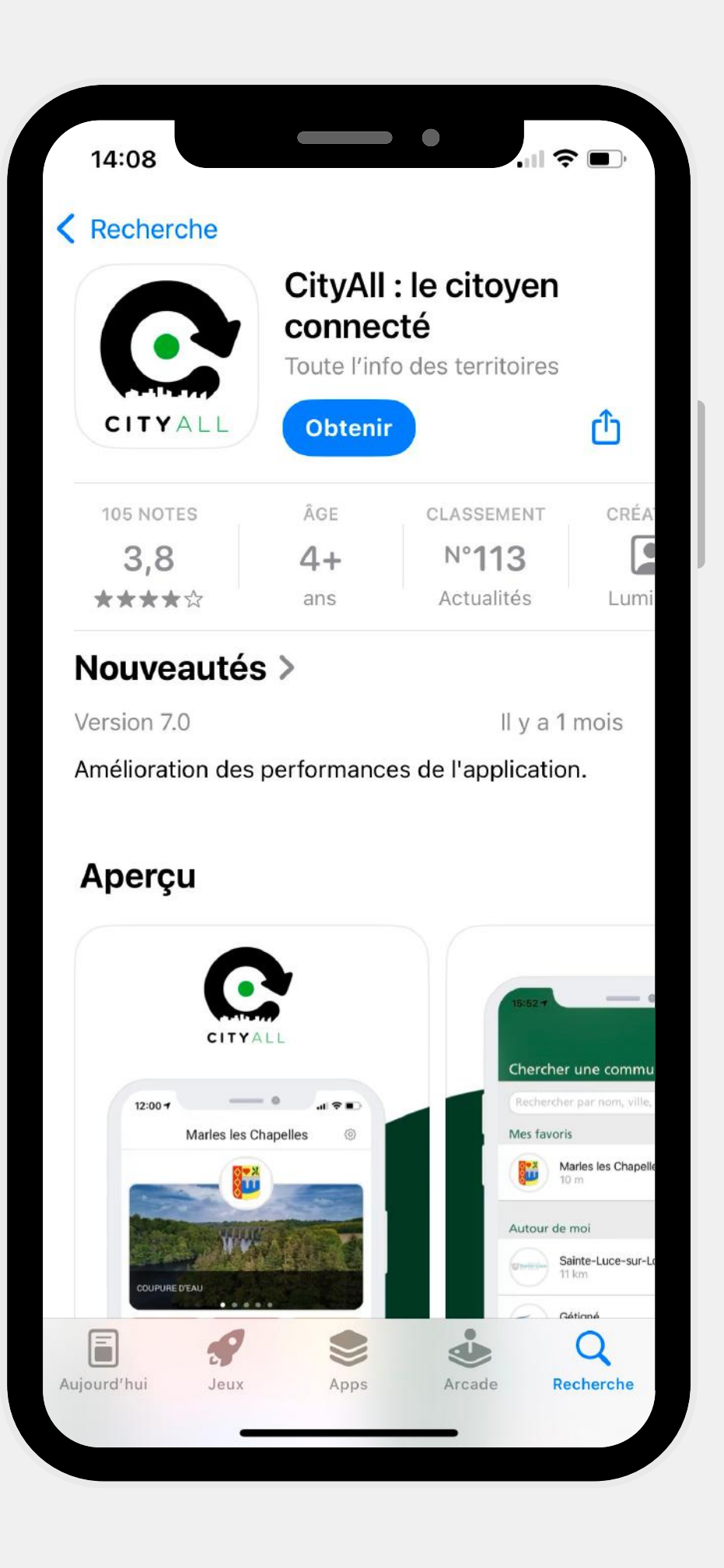

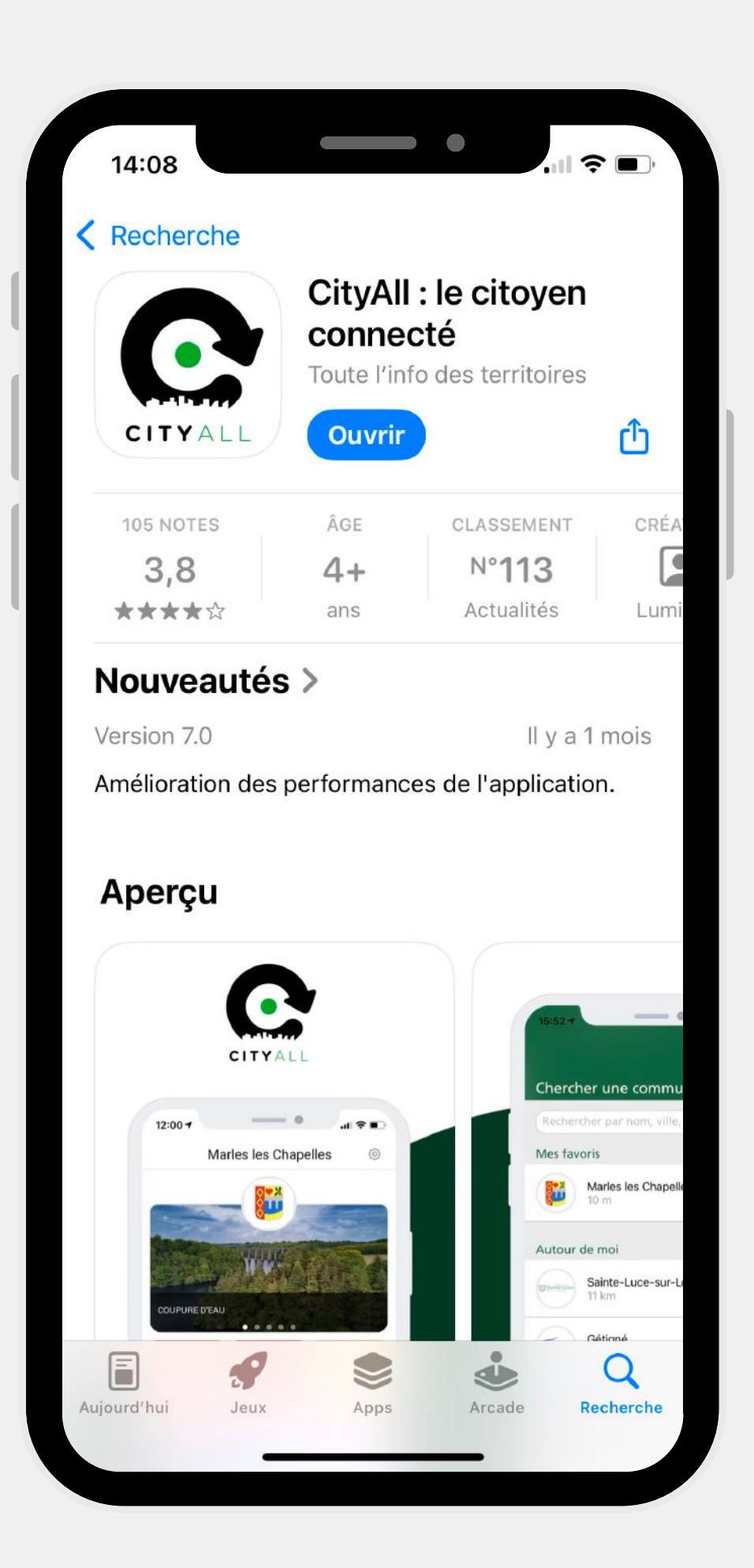

#### MÉTHODE N°2

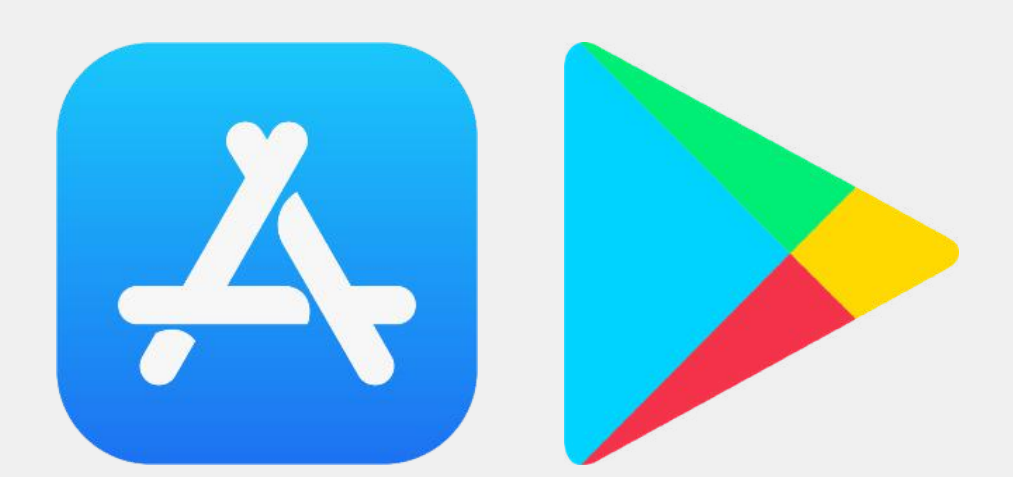

- ouvrir votre application store
- apple store = iphone
- play store = autres

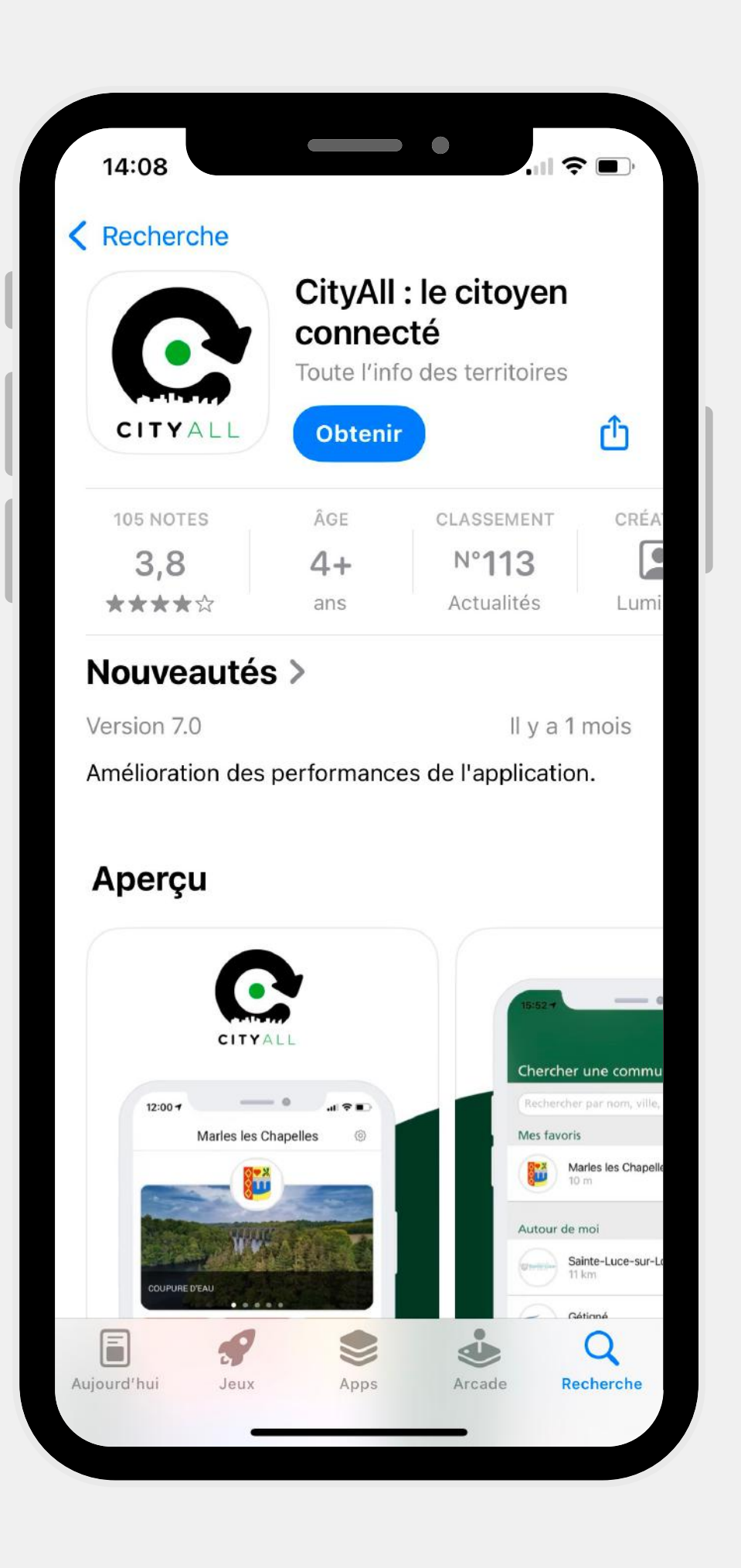

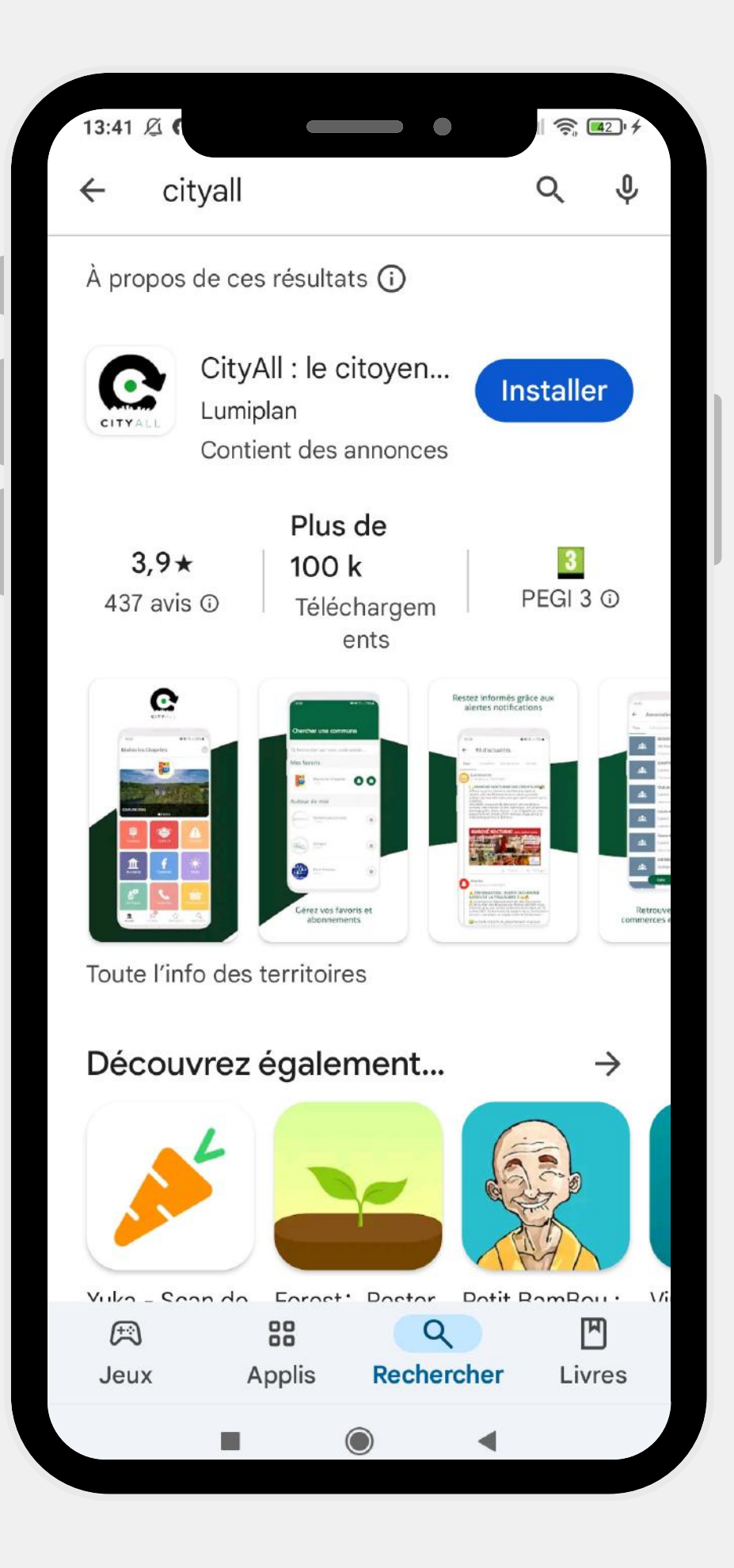

## NAVIGUER SUR L'APPLICATION

Rappel de la définition de naviguer sur internet = Action d'utiliser Internet, de l'explorer et d'y rechercher de l'information, à partir d'un navigateur, en se déplaçant d'une page ou d'un site Web à l'autre, à l'aide des liens hypertextes.

#### MAIRIE DE PLOUGRESCANT

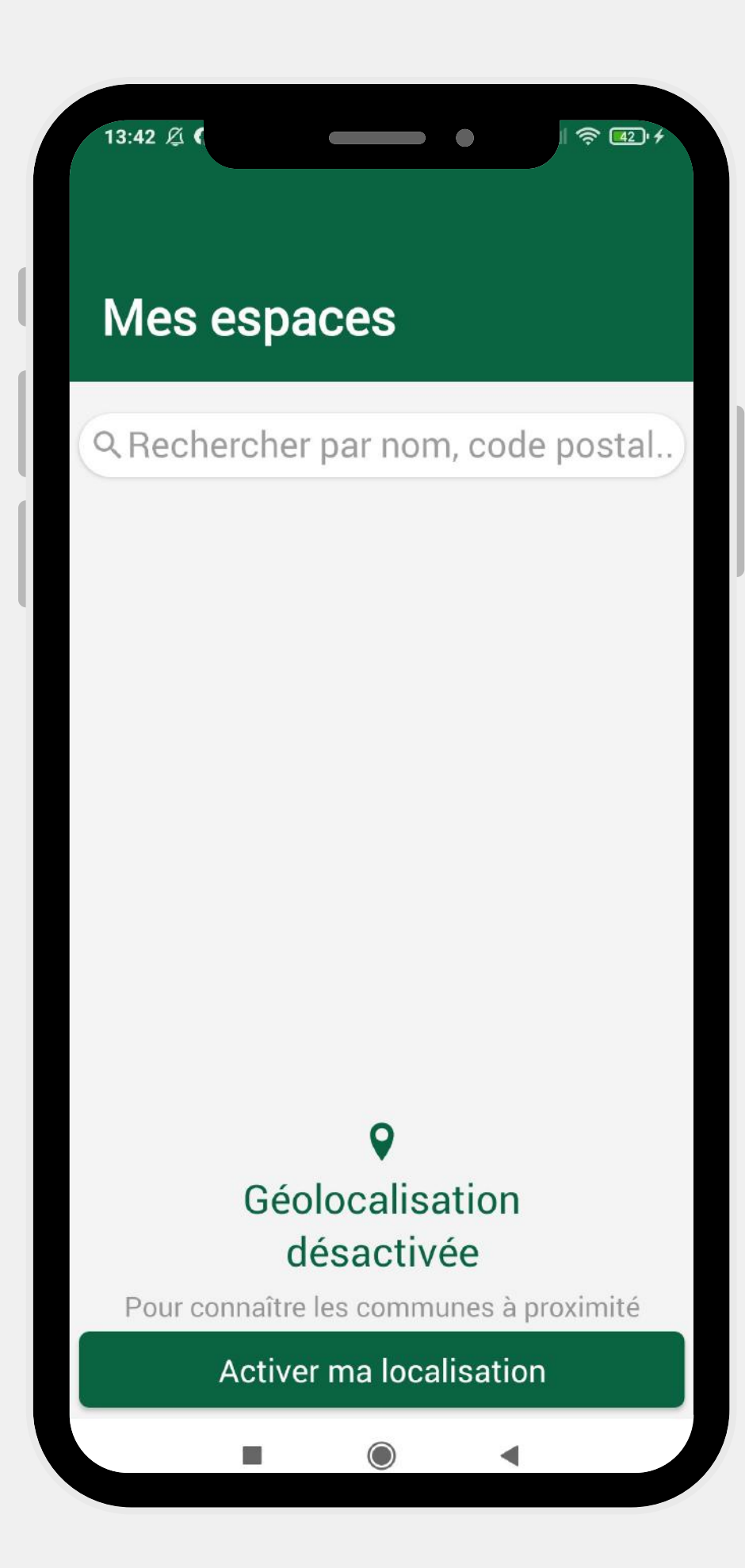

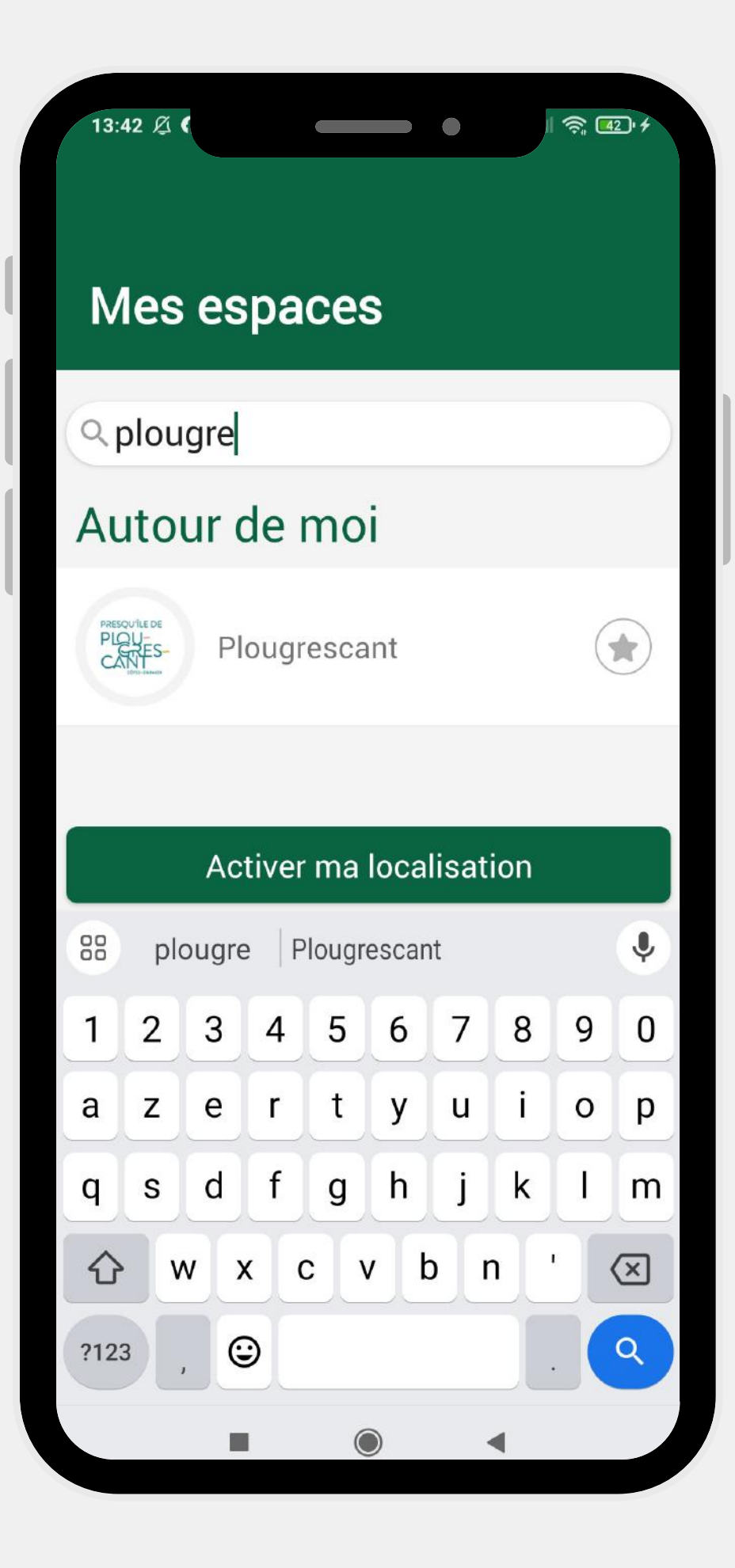

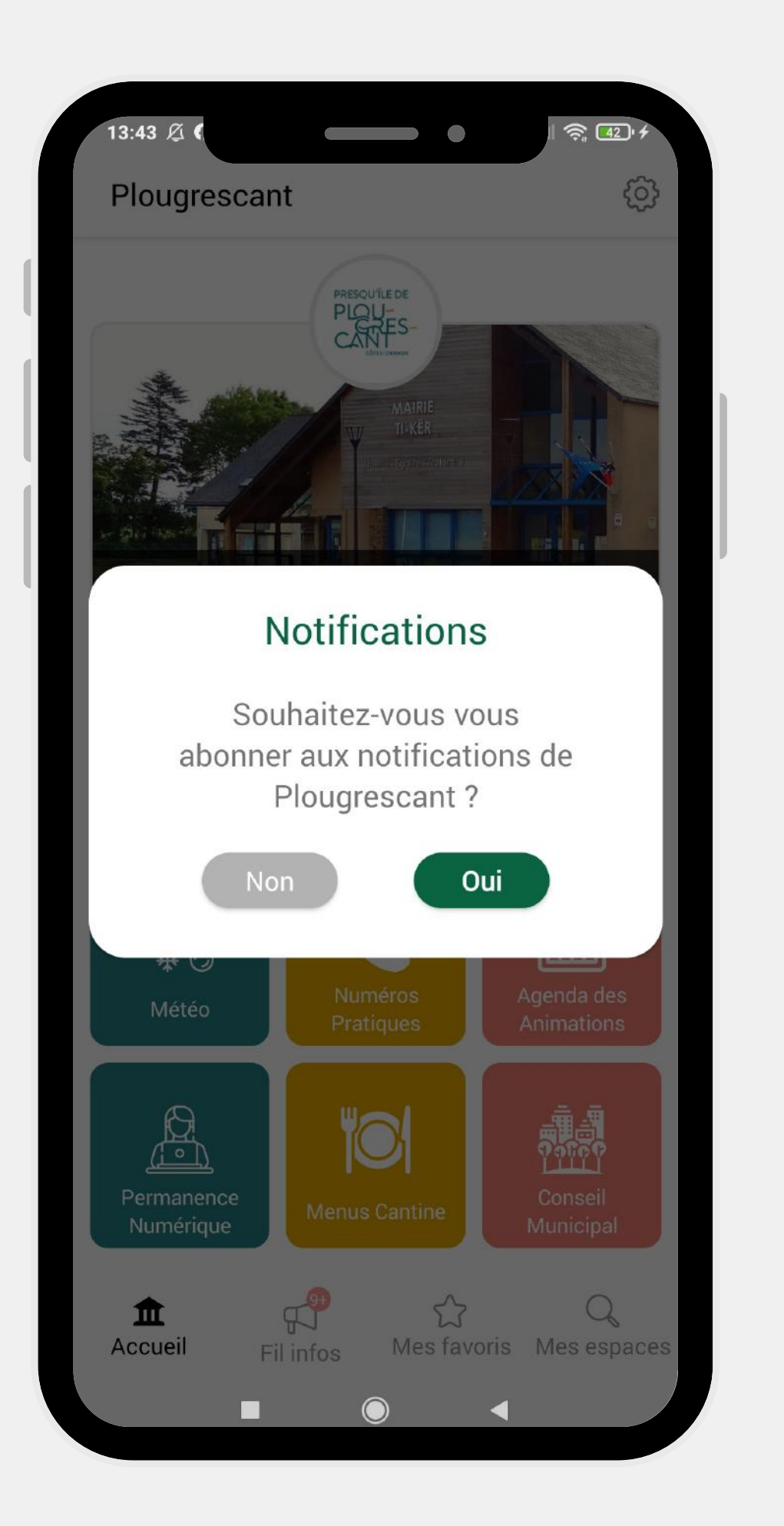

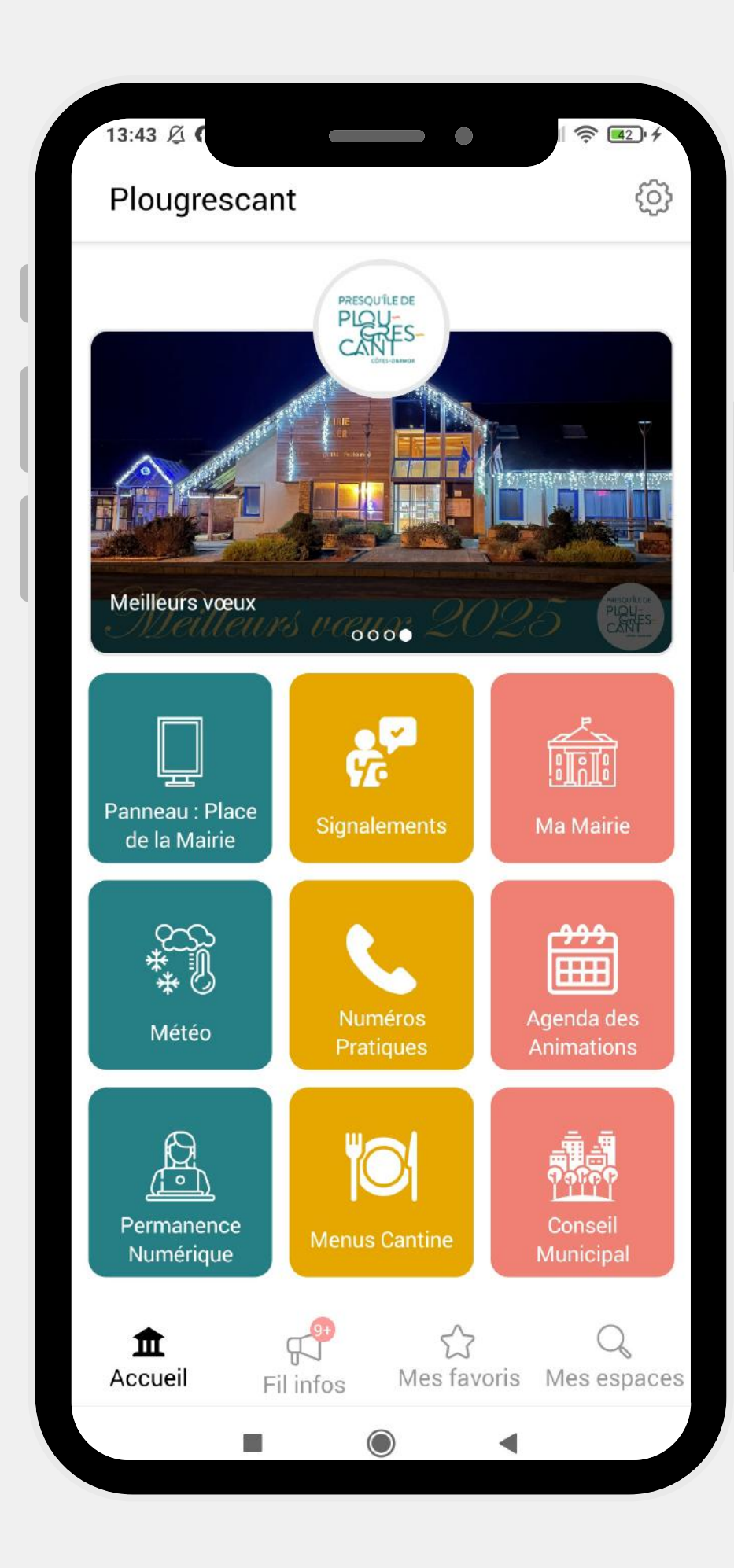

| 13:46 <i>L</i> |                                                                                                    | •                                                                                                    | □ ?: 4                               |  |  |  |  |  |
|----------------|----------------------------------------------------------------------------------------------------|----------------------------------------------------------------------------------------------------|--------------------------------------|--|--|--|--|--|
| Fil in         | fos                                                                                                    |                                                                                                    |                                      |  |  |  |  |  |
| Tout           | Actualités                                                                                                    | Événements                                                                                                    | Alertes                              |  |  |  |  |  |
| Lar            | COUPURE ENE                                                                                                    | EDIS : Mardi 4                                                                                                    | Février, Pen                         |  |  |  |  |  |
|                |                                                                                                    |                                                                                                    |                                      |  |  |  |  |  |
| E              | nedis                                                                                                    |                                                                                                    |                                      |  |  |  |  |  |
|                | POUR                                                                                                    |                                                                                                    |                                      |  |  |  |  |  |
|                | COUPU<br>PO<br>Commune de : COMMUNE DE PLOUGRESCANT<br>Pour répondre aux besoins de sa dientèle, Ener                                                                                                    | INT TRAVAUX                                                                                                    | n des travaux qui                    |  |  |  |  |  |
|                | entranieront une ou plusieur: coupures d'electricit<br>Pour protéger au mieux vos appareils sensibles, no<br>coupurei incliquée, et de ne les rebrancher qu'une f<br>Pendant la coupure pour suivre son évolution et<br>pouvez consulter notre site enedis fr en llashant le | e.<br>ous vous recommandons de les débrancher avant l'hois<br>le courant rétabil.<br>connaître l'heure approximative de rétablissement<br>QR CODE en bas de page.                        | eure de début de<br>du courant, vous |  |  |  |  |  |
|                | Toutefois l'almentation pourra être rétablie à tout.<br>Horaires des coupures :<br>mardi 4 février 2025<br>de 13h45 à 17h00                                                                                                    | moment avant la fin de la plage indiquée.                                                                                                    |                                      |  |  |  |  |  |
|                | Quartiers ou lieux-dits ;<br>2 PEN LAND                                                                                                    |                                                                                                    |                                      |  |  |  |  |  |
|                |                                                                                                    |                                                                                                    |                                      |  |  |  |  |  |
|                |                                                                                                    |                                                                                                    |                                      |  |  |  |  |  |
|                | . Taulo al consistencia de under cable unitante de union de duras de                                                                                                    | abilita dilambility PM diabhara surlate motimbe bedam diserting                                                                                                    |                                      |  |  |  |  |  |
|                | standelse der offelse kannen offensen alle seinen, is die berenzen 2002.<br>Jaarneter en afferenzie gel word oberget, an de seiner ei alle begenderet hande                                                                                                    | versient des constants of flastis ist attantendats auferapart. Die set enda<br>Instant-Amerikan effektiveren.<br>53.1 dimension effektiveren.<br>Capital die 2000/2000-2005-2005. an Van | er on on dat hi                      |  |  |  |  |  |
|                | Niturner Mila 22-766                                                                                                    | texts-Train trade-shiptere des Gara                                                                                                    | A                                    |  |  |  |  |  |
| _              | / Jaime   A                                                                                                    | Partager                                                                                                    | 교 Favori                             |  |  |  |  |  |
|                | Actualités                                                                                                    |                                                                                                    |                                      |  |  |  |  |  |
|                |                                                                                                    | 172025 a 14.20<br>۲۲                                                                                                    | Q                                    |  |  |  |  |  |
| Accuei         | Fil infos                                                                                                    | Mes favoris                                                                                                    | Mes espaces                          |  |  |  |  |  |
|                |                                                                                                    |                                                                                                    |                                      |  |  |  |  |  |

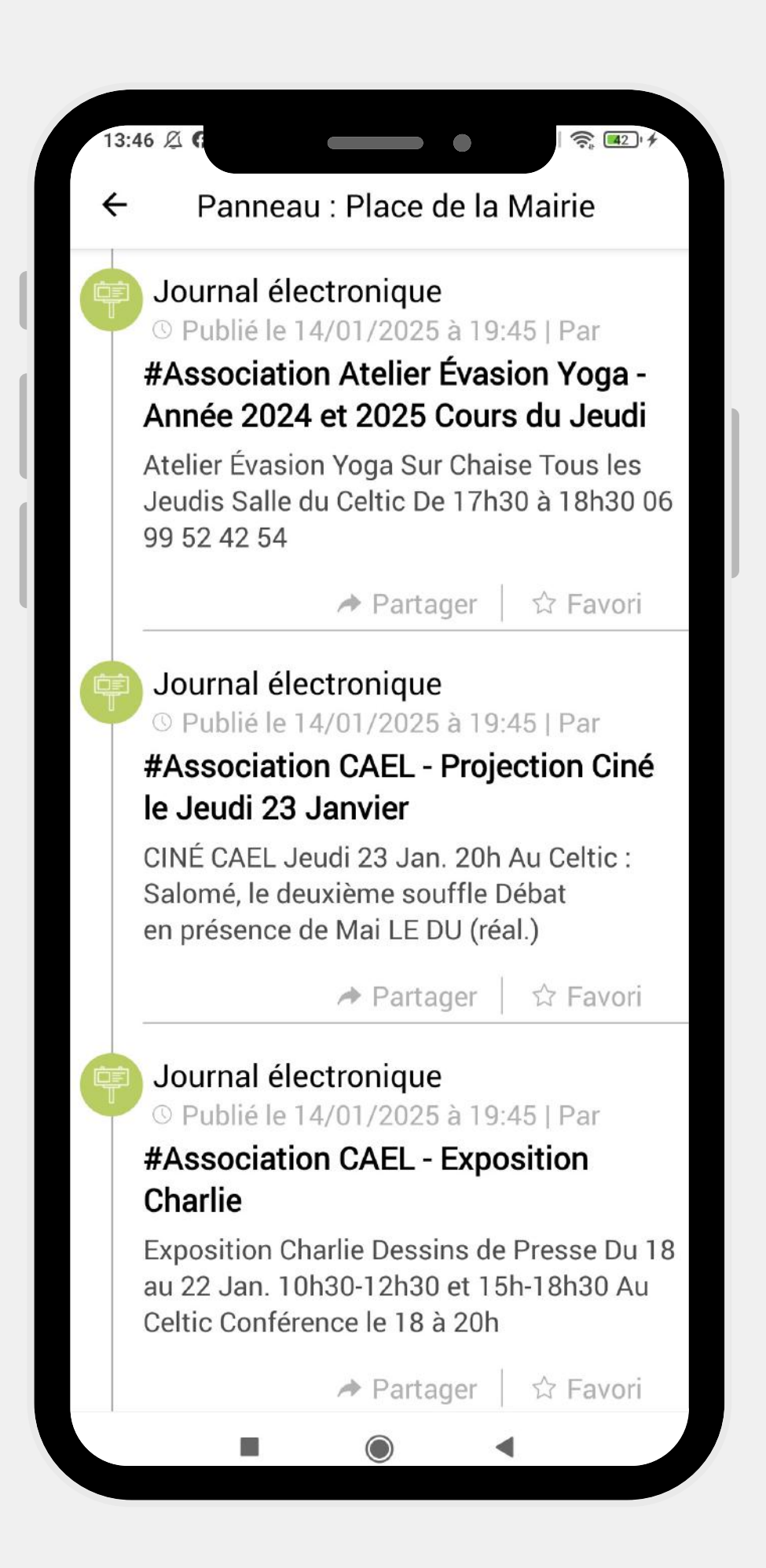

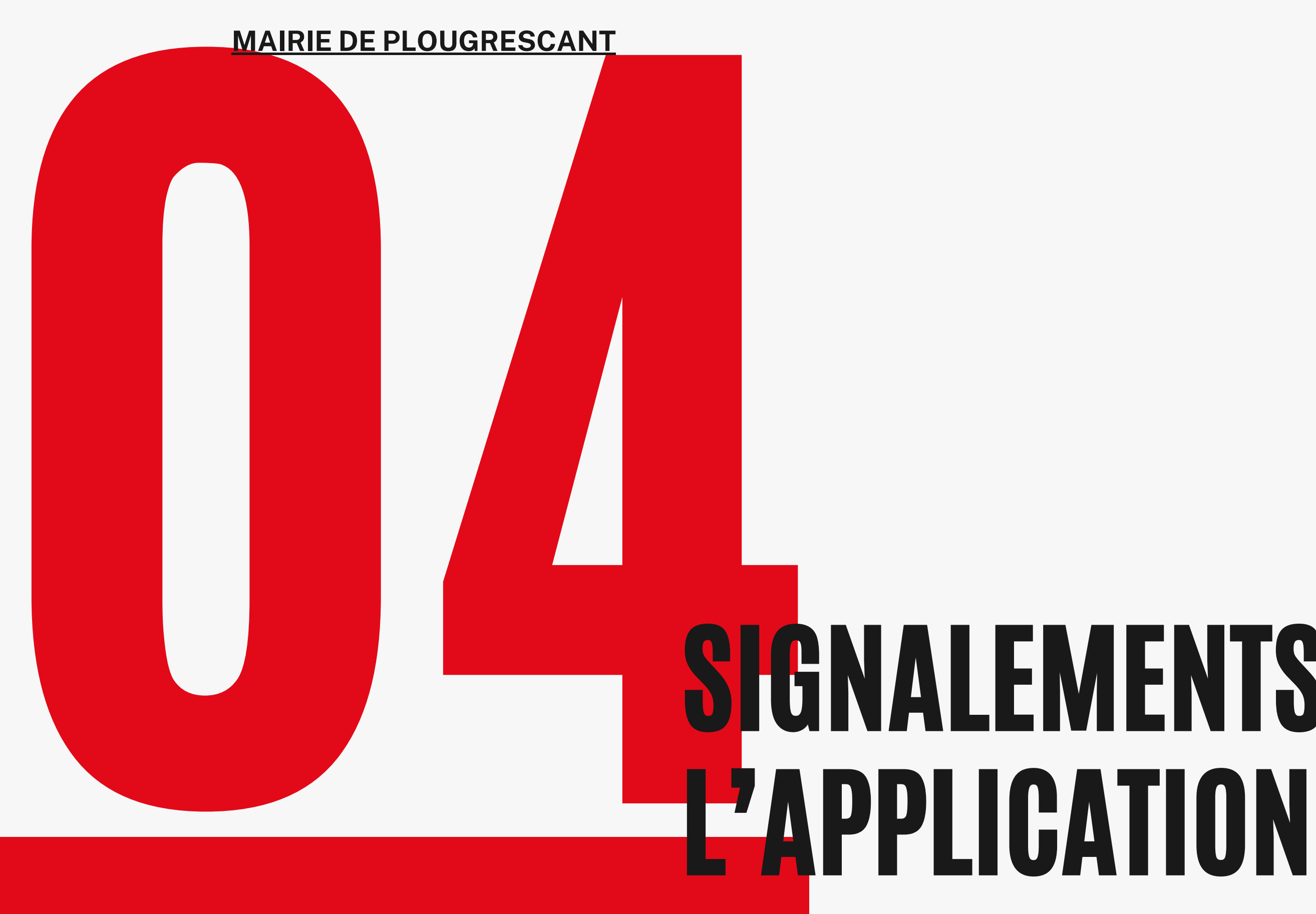

## **SIGNALEMENTS DEPUIS**

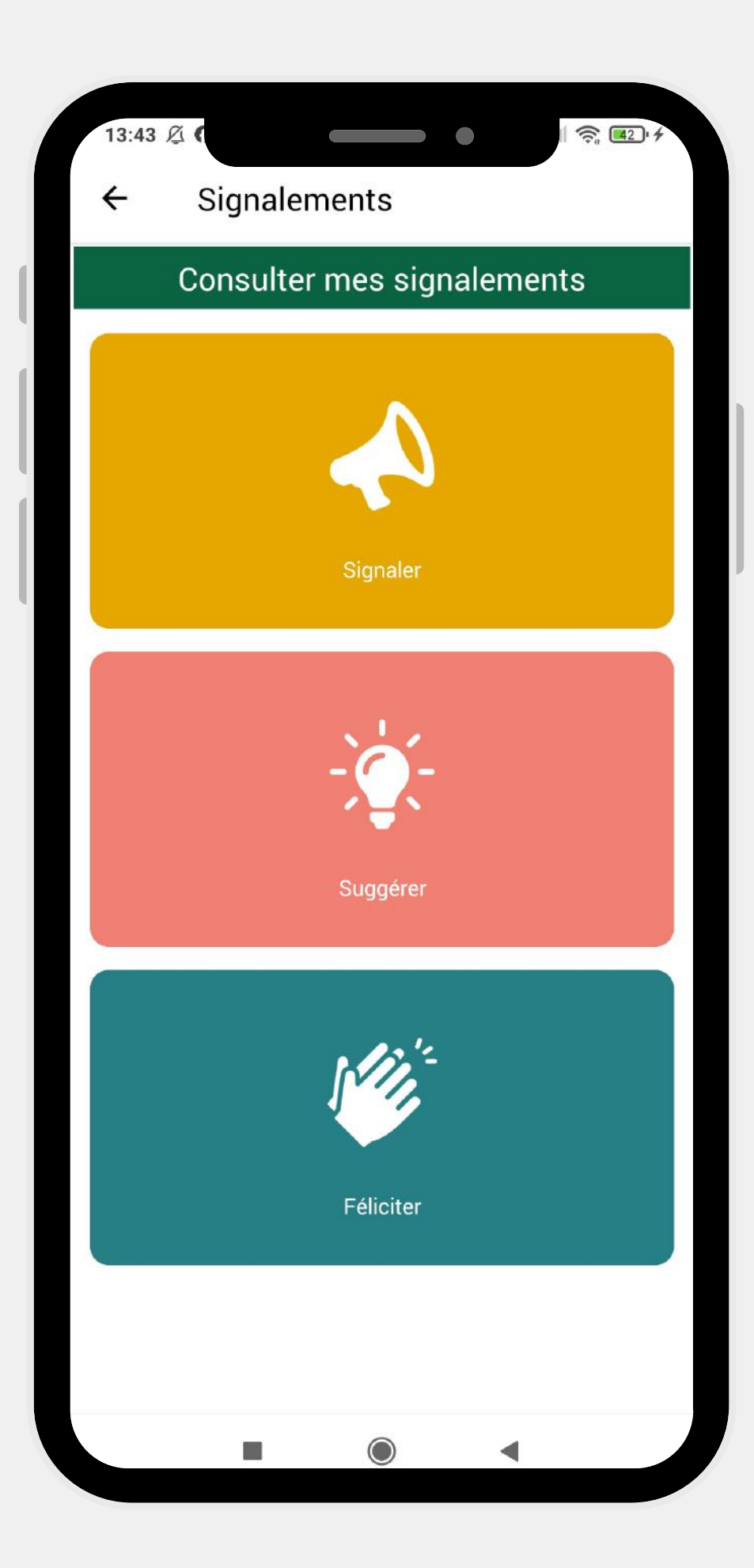

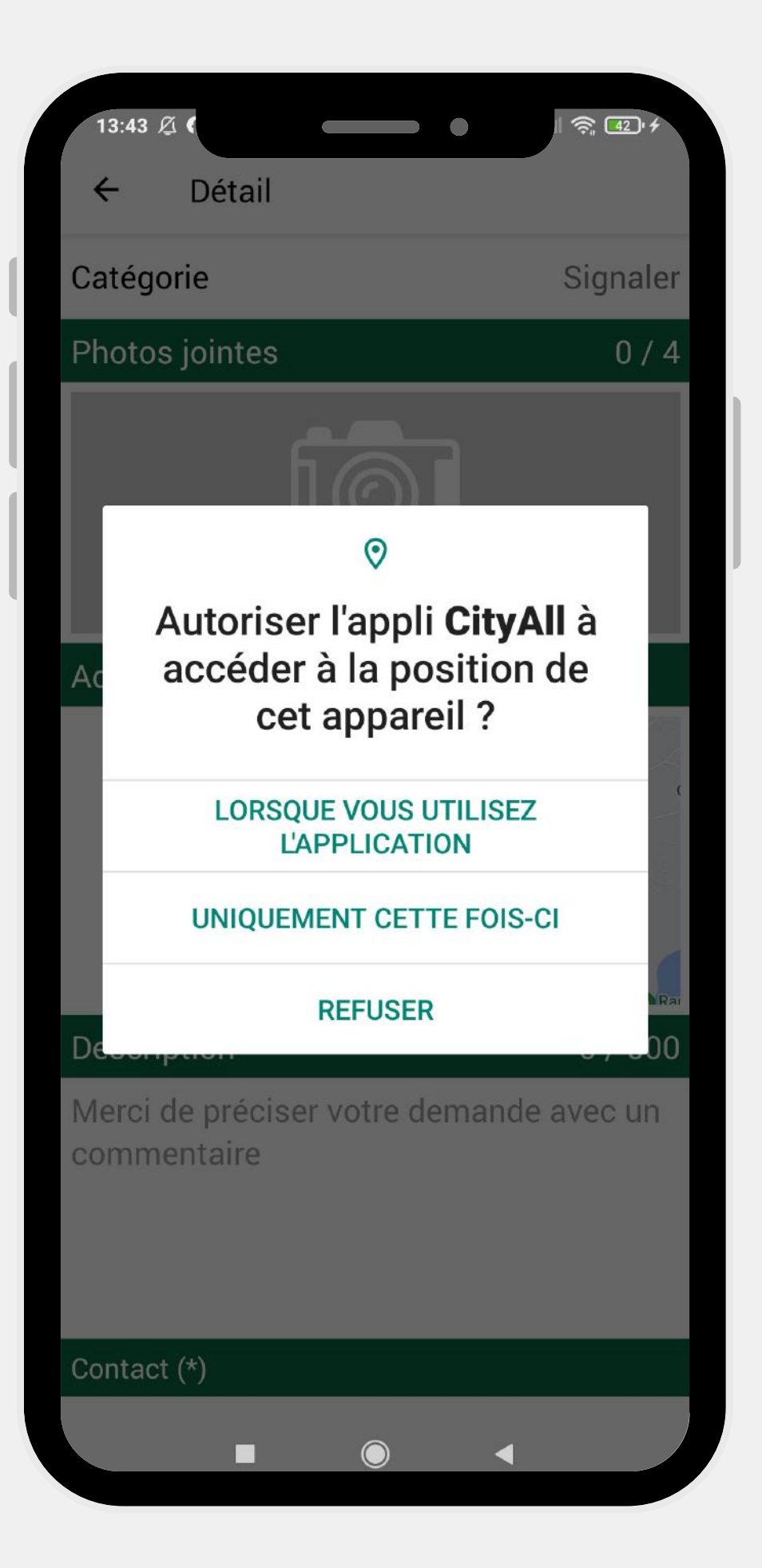

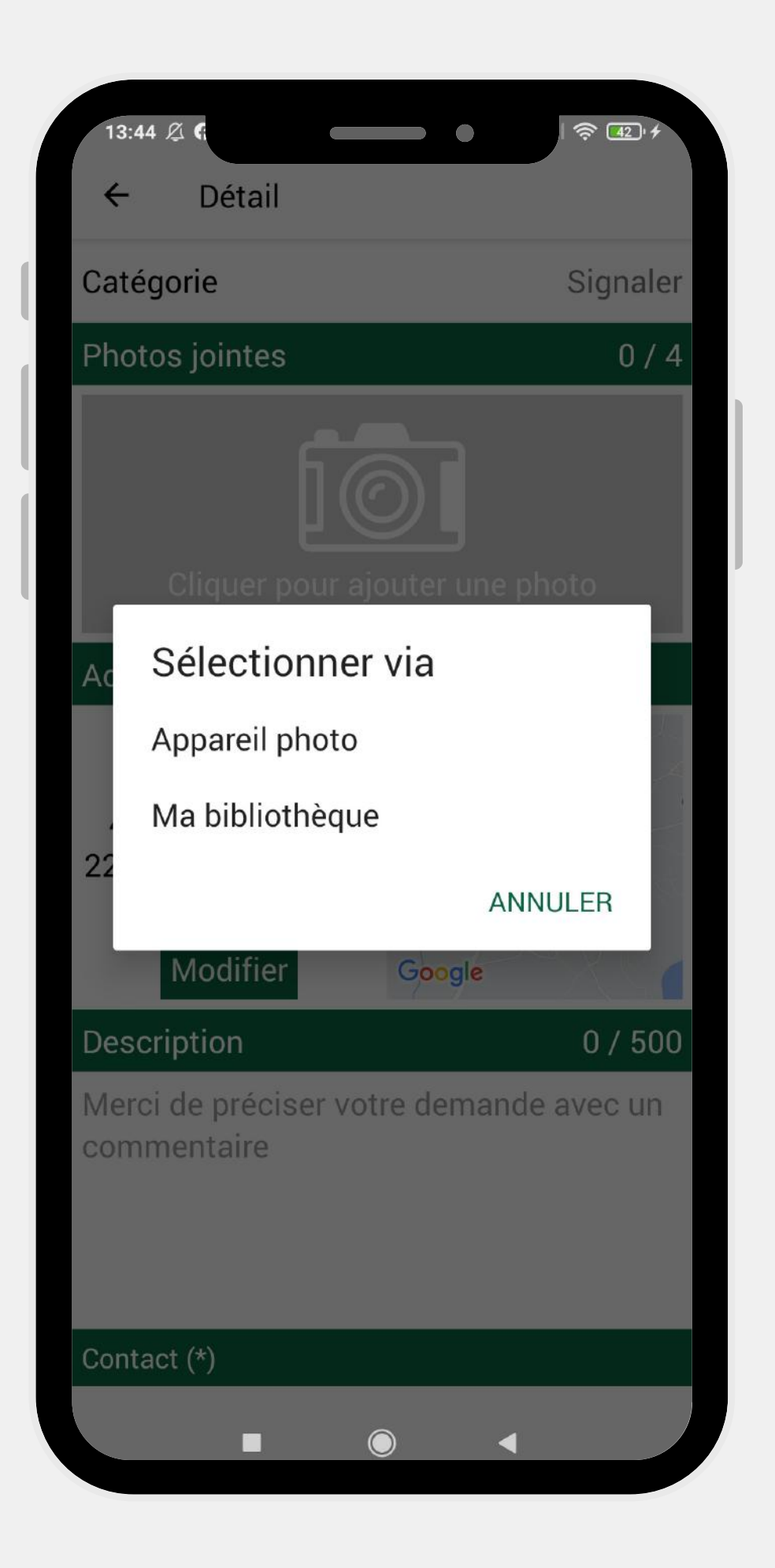

| 13:<br>← | :44 Ø G<br>Détail                  | ि रू स्ट <i>े</i> र |
|----------|------------------------------------|---------------------|
| Cat      | égorie                             | Signaler            |
| Pho      | otos jointes                       | 0 / 4               |
| ŀ        |                                    |                     |
|          |                                    |                     |
|          | Autoriser C                        | ityAll à            |
| Ac       | enregistrer de                     | s vidéos ?          |
|          | LORSQUE VOUS<br>L'APPLICA          | UTILISEZ            |
|          | UNIQUEMENT CE                      | TTE FOIS-CI         |
| De.      | REFUSE                             | R                   |
| Mei      | rci de préciser votre<br>nmentaire | demande avec un     |
|          |                                    |                     |
|          |                                    |                     |
| Con      | tact (*)                           |                     |
|          |                                    |                     |

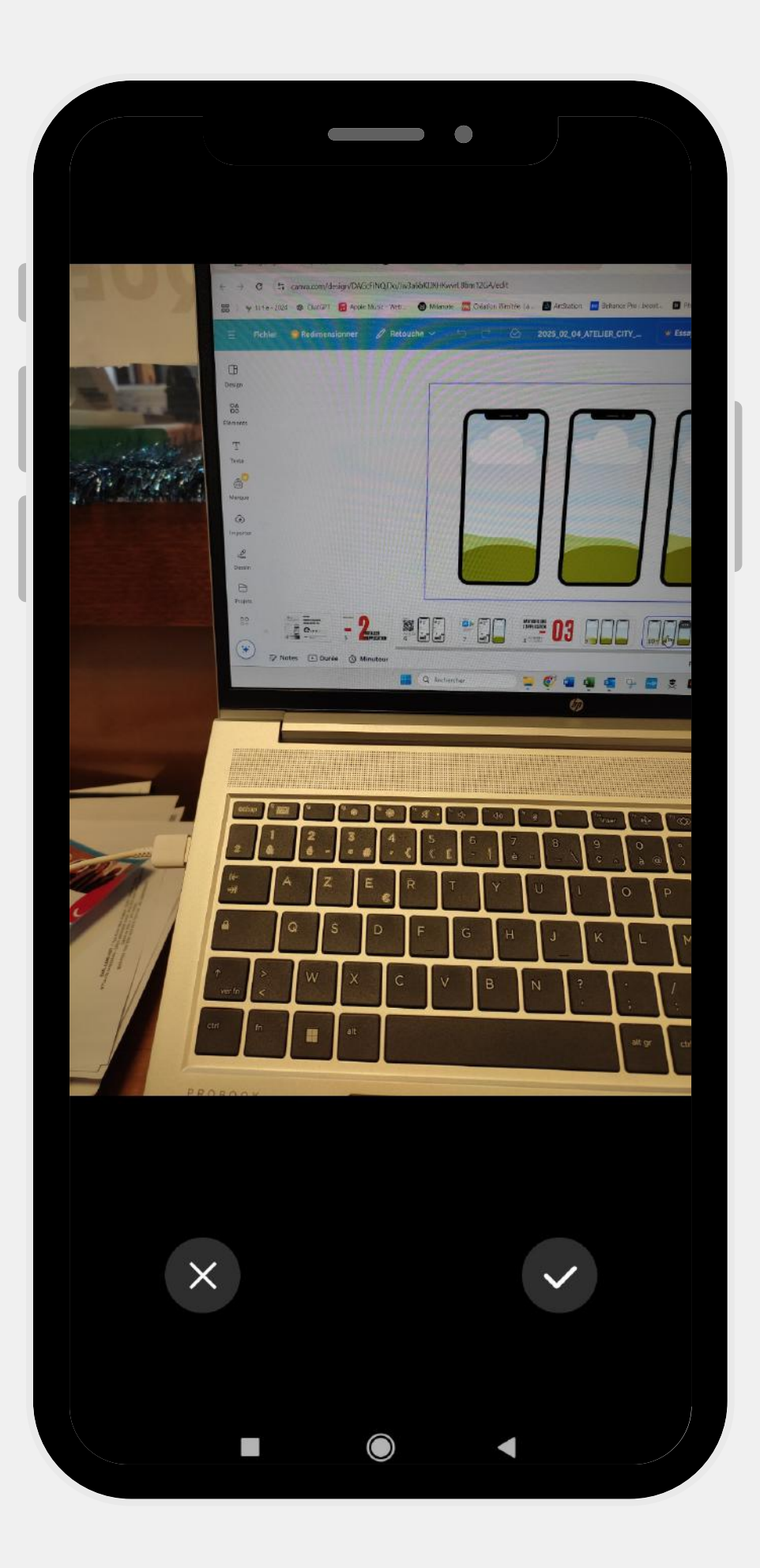

| 13:45 Ø G                                                                                                    |  |
|----------------------------------------------------------------------------------------------------|--|
| ← Détail                                                                                                    |  |
| Description 137 500                                                                                                    |  |
| lalali lalala                                                                                                    |  |
|                                                                                                    |  |
|                                                                                                    |  |
|                                                                                                    |  |
| Contact (*)                                                                                                    |  |
| Nom (*)                                                                                                    |  |
| Prénom (*)                                                                                                    |  |
| Email (*)                                                                                                    |  |
| Téléphone                                                                                                    |  |
| Données personnelles(*)                                                                                                    |  |
| L'intégralité des informations<br>personnelles que vous avez saisies seront<br>conservées dans le cadre exclusif de<br>votre demande et pour une durée limitée<br>dans le temps. Ensuite, l'intégralité des<br>données personnelles seront supprimées.<br>J'accepte que mes données personnelles |  |
| soient utilisées pour me recontacter dans le cadre de ma demande.                                                                                                    |  |
| Envoyer                                                                                                    |  |
|                                                                                                    |  |

**MAIRIE DE PLOUGRESCANT** 

## **DES QUESTIONS ?** GOMMENTARES 2

02 96 92 51 18 CONSEILLER-NUMERIQUE@PLOUGRESCANT.FR

#### ATELIER NUMÉRIQUE COLLECTIE MARDI 4 FÉVRIER 2025 À 10H, MAIRIE

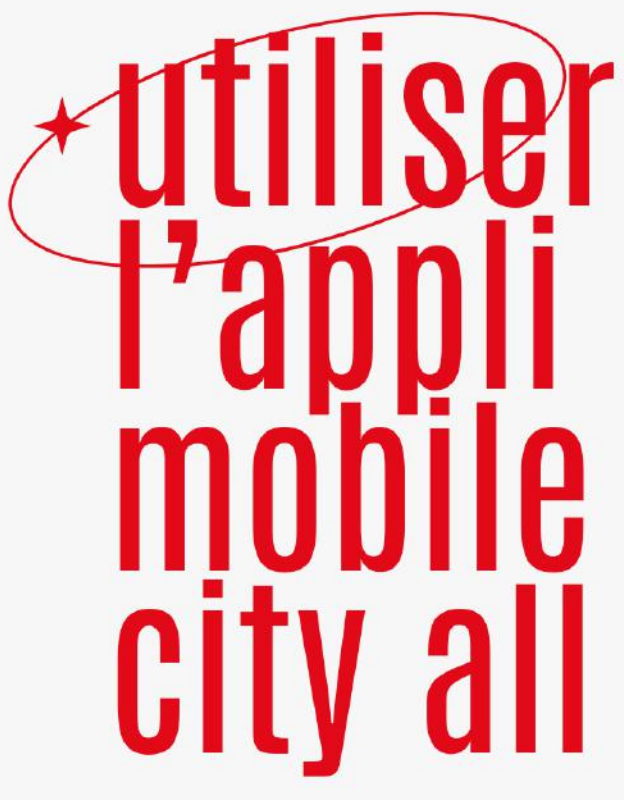

GRATUIT SUR INSCRIPTION **TOUS NIVEAUX** 

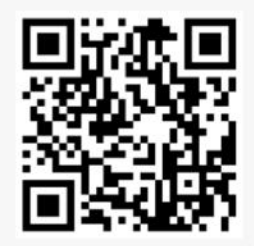

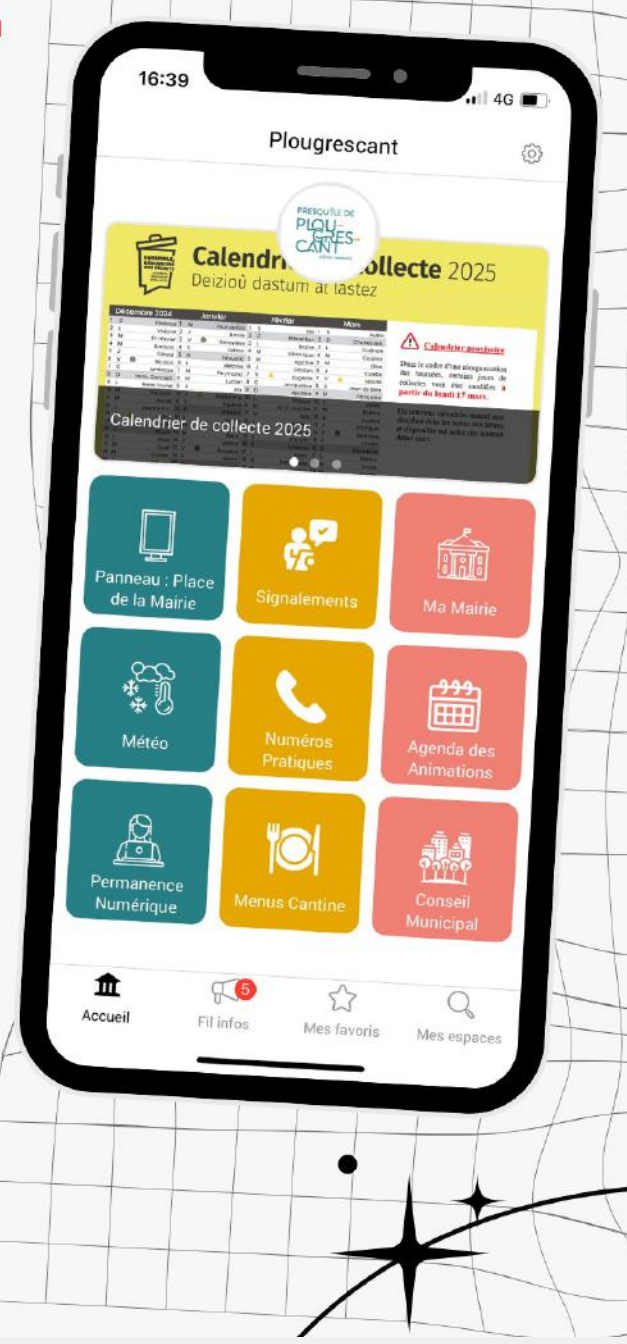

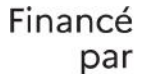

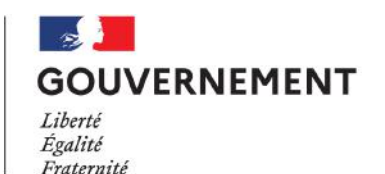

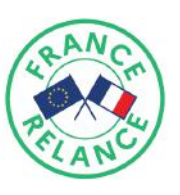

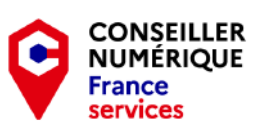

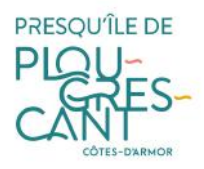